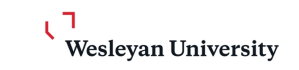

# How To Apply For A Faculty Position At Wesleyan University

| 1 Navigate to h<br>an External A                       | https://www.wesleyan.edu/hr/careers/index.html. Enter either as applicant or an Internal Applicant                            |   |
|--------------------------------------------------------|----------------------------------------------------------------------------------------------------|---|
| COVID-19<br>Information<br>2024 Performance<br>Reviews | APPLICATON STATUS                                                                                                    | • |
|                                                        | Applying for a position after July 1, 2024                                                                                    |   |
|                                                        | Please access the Careers site by clicking on the button below.                                                               |   |
|                                                        | EXTERNAL APPLICANTS                                                                                                    |   |
|                                                        | Current employees of Wesleyan must apply for jobs using the Job Hubs in their Workday Portal by clicking on the button below. |   |
|                                                        | INTERNAL APPLICANTS                                                                                                    |   |
|                                                        |                                                                                                    | • |

# 2 Click "Job Category"

| Q Search for jobs or keywords Search         |
|----------------------------------------------|
| Location V Time Type V Job Category V More V |
| 33 JOBS FOUND                                |
| Kim-Frank Multilingual Writing Fellow        |
| Ø Middletown, CT (Main Campus)               |
| Posted 3 Days Ago                            |
| R100620                                      |
| Writing Workshop Ford Fellow                 |
| Middletown, CT (Main Campus)                 |

## Click the "Faculty (9)" field.

| C Search for jobs or keywords                                                                | Search                                          |
|----------------------------------------------------------------------------------------------|-------------------------------------------------|
| Location V Time Type V                                                                       | Job Category V More V                           |
| 33 JOBS FOUND                                                                                | Staff (16)<br>Faculty (9)<br>Temp Employees (6) |
| Kim-Frank Multilingual Writing Fellow                                                        | Bargaining Unit (2)                             |
| <ul> <li>Middletown, CT (Main Campus)</li> <li>Posted 3 Days Ago</li> <li>R100620</li> </ul> | Clear View Jobs                                 |

# 4 Click "View Jobs"

| ) Search for jobs or keywords         | Search                                                                          |
|---------------------------------------|---------------------------------------------------------------------------------|
| Location V Time Type V                | Job Category   More                                                             |
| 33 JOBS FOUND                         | <ul> <li>Staff (16)</li> <li>Faculty (9)</li> <li>Temp Employees (6)</li> </ul> |
| (im-Frank Multilingual Writing Fellow | Bargaining Unit (2)                                                             |
| Posted 3 Days Ago                     | Clear View Jobs                                                                 |

**5** Click on the job you would like to apply to.

#### 6 Click "Apply"

7

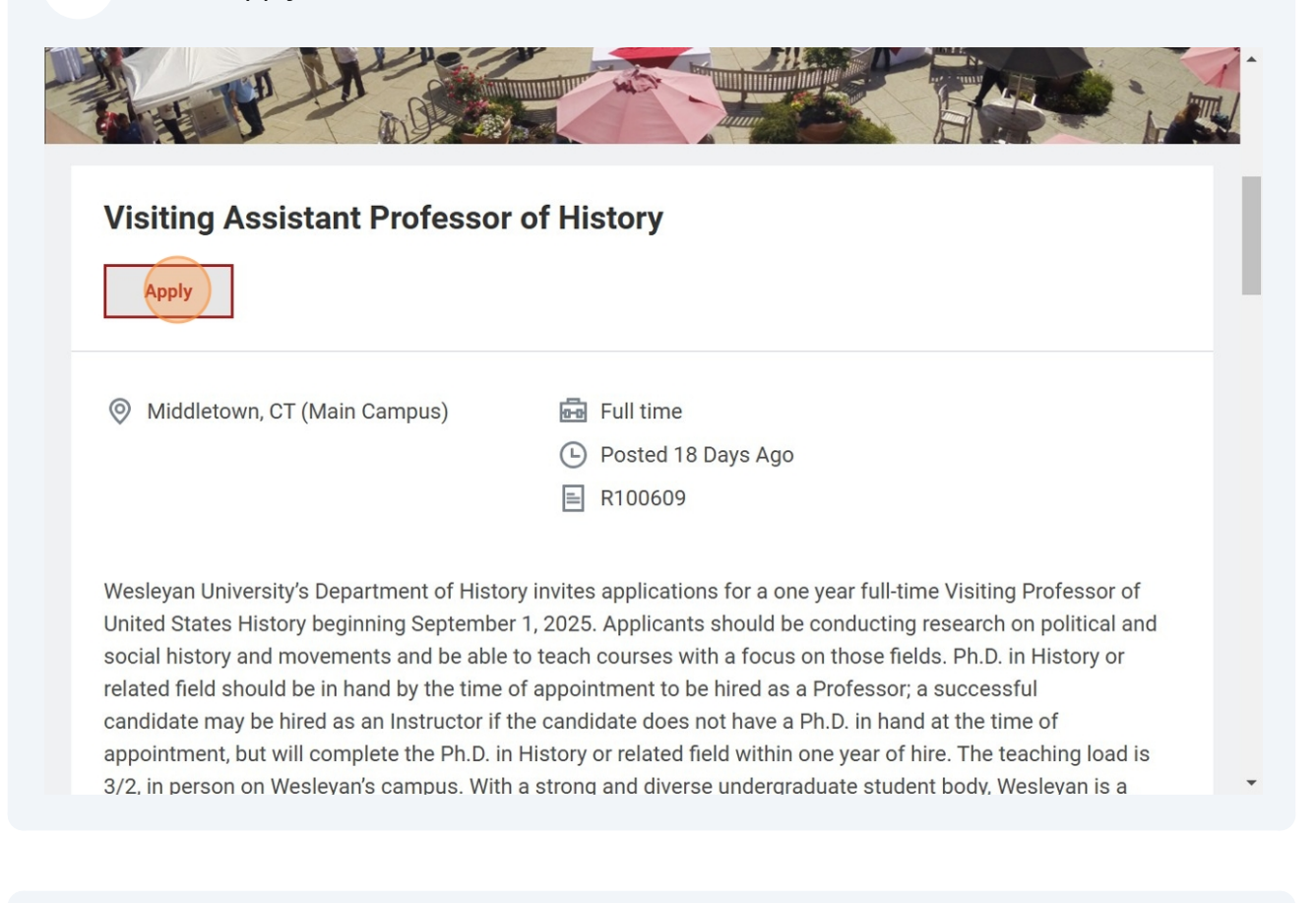

Click "Apply Manually" or "Autofill with Resume". If you click "Autofill with Resume" many of the catergories will be prefilled for you.

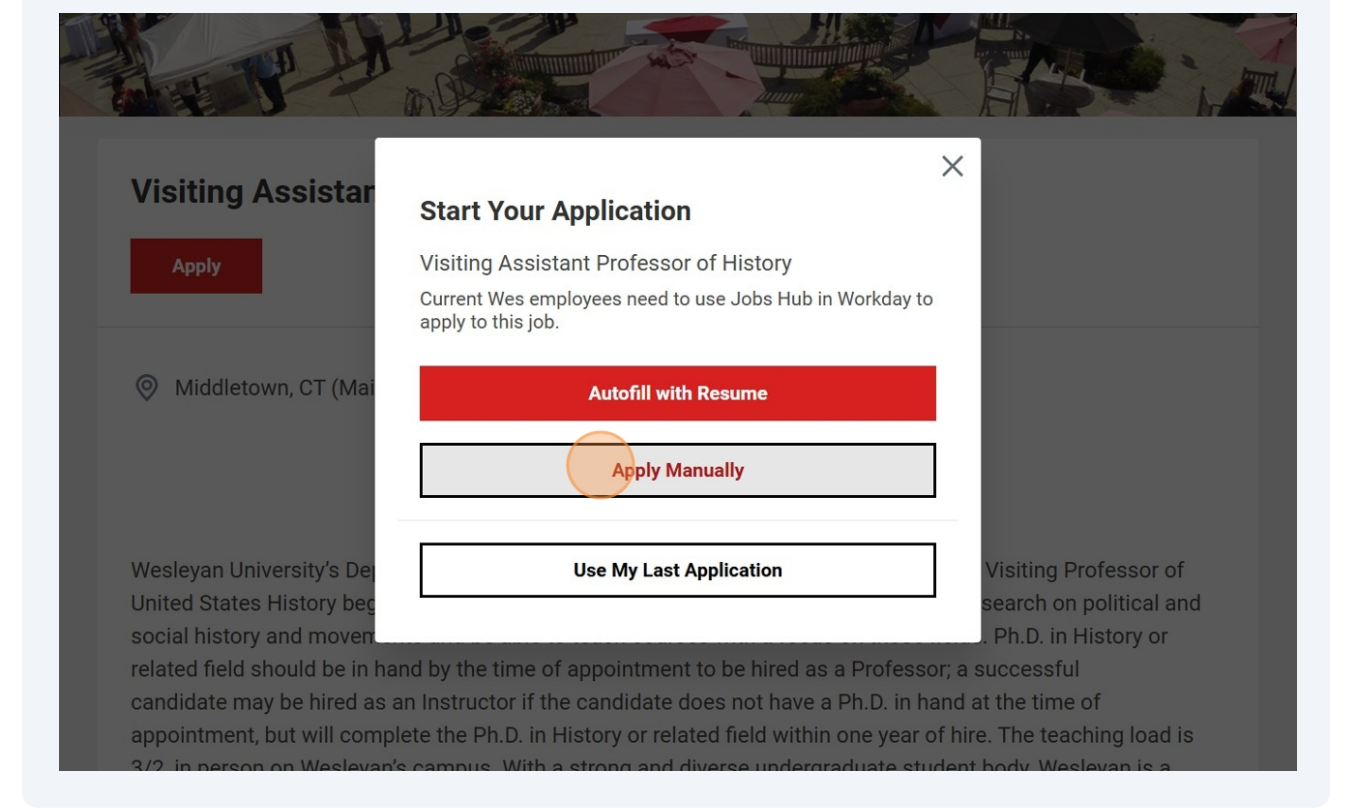

#### 8 Click "Create Account"

| Careers at Wes | sleyan                     | wesleyan.edu                                             | Search for Jobs | Introduce Yourself |
|----------------|----------------------------|----------------------------------------------------------|-----------------|--------------------|
|                | Email Address Password     | Sign In                                                  |                 |                    |
|                | Don't have an ac<br>Forgot | Sign In<br>count yet? Create Account<br>t your password? | ]               |                    |
|                | f                          | Follow Us                                                |                 | -                  |

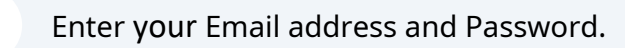

| Careers at We | sleyan                                                                                                    | wesleyan.edu                                 | Search for Jobs | Introduce Yourself |
|---------------|----------------------------------------------------------------------------------------------------|----------------------------------------------|-----------------|--------------------|
|               | <ul> <li>A lowercase character</li> <li>A special character</li> <li>An uppercase character</li> <li>A numeric character</li> <li>A minimum of 8 characters</li> <li>An alphabetic character</li> </ul> |                                              |                 |                    |
|               | Email Address                                                                                                    |                                              |                 |                    |
|               | Verify New Password                                                                                                    |                                              |                 |                    |
|               | Thank you for your interest in er<br>University. Please create an acc<br>application status.                                                                                                    | mployment at Wesle<br>count to apply and tra | yan<br>ack your |                    |

10 Click the "I agree to creating this account to allow me to apply to positions at Wesleyan University." field.

| Password                                                                                                    | Careers at We | sleyan.edu                                                                                                    | Search for Jobs | Introduce Yourself |
|----------------------------------------------------------------------------------------------------|---------------|----------------------------------------------------------------------------------------------------|-----------------|--------------------|
| Verify New Password         Image: Second second s |               | Password  Verify New Password  Verify New Password  Thank you for your interest in employment at Wesleyan University. Please create an account to apply and track y application status. I agree to creating this account to allow me to apply to positions at Wesleyan University.  Create Account  Already have an account? Sign In  Forgot your password? | your            |                    |

#### 11 Click "Create Account"

| Password                                                                                                    |
|----------------------------------------------------------------------------------------------------|
|                                                                                                    |
| Verify New Password                                                                                                   |
|                                                                                                    |
| Thank you for your interest in employment at Wesleyan<br>University. Please create an account to apply and track your |
| application status.  I agree to creating this account to allow me to                                                  |
| apply to positions at Wesleyan University.                                                                            |
| Create Account                                                                                                    |
| Already have an account? Sign In                                                                                      |
| Forgot your password?                                                                                                 |

## Fill out the questions on this panel.

| Careers at Wesleyan                                                                                                    | = ^               |
|----------------------------------------------------------------------------------------------------|-------------------|
| * Indicates a required field                                                                                                    |                   |
| How Did You Hear About Us?*          Bearch       Image: Constraint of the second second s | leyan employee?*  |
| <b>Legal Name</b><br>Prefix                                                                                                    | Save and Continue |

**13** Enter your Demographic data if it hasn't been pulled from your CV.

| W Ca | reers at Wesleyan                                                | ≡                 | ^ |
|------|------------------------------------------------------------------|-------------------|---|
|      | Legal Name   Prefix   select one   First Name*   I   Middle Name |                   |   |
|      | Last Name *                                                      | Save and Continue | - |

| 14 | Click "Save and Continue"                 |                   |
|----|-------------------------------------------|-------------------|
| W  | Careers at Wesleyan                       | ≡                 |
|    | Phone Extension                           |                   |
|    | Follow Us                                 |                   |
|    | f in 🐼 🖻<br>Privacy                       |                   |
|    | © 2025 Workday, Inc. All rights reserved. | Save and Continue |

Click "Select files" to upload the required documents requested in the application. Upload as many documents as are required.

| Care | ers at Wesleyan                                                                                                    | = |
|------|----------------------------------------------------------------------------------------------------|---|
|      | Attachments <section-header>  Dease upload the documents that have been requested in the application instruction section of the job posting. Required documents may include cover letter, CV/resume, teaching statement, research statement, writing samples or other documents.   Upload a file (5MB max)*     Drop files here   or Select files</section-header> |   |
|      | Back Save and Continue                                                                                                    | • |

| Ca | areers at Wesleyan<br>teaching statement, research statement, writing samples or<br>Upload a file (5MB max)* | other documents. |
|----|----------------------------------------------------------------------------------------------------|------------------|
|    | $(\uparrow)$                                                                                                 |                  |
|    | Drop files here<br>or <u>Select files</u>                                                                    |                  |
|    | How to End a Student Job.pdf                                                                                 |                  |
|    | ✓ Successfully Uploaded!                                                                                     | Ξ                |

15

| Caree | ers at Wesleyan                                                                                                    |
|-------|----------------------------------------------------------------------------------------------------|
|       | Application Questions                                                                                                    |
|       | * Indicates a required field                                                                                                    |
|       | Do you have any relatives who are employed by Wesleyan University?*     select one                                                     |
|       | If you answered yes to the above question, please provide name(s), relationship(s) and department(s) your relative(s) is/are employed. |
|       |                                                                                                    |
|       | What type of schedule are you seeking?*                                                                                                |
|       | Part Time                                                                                                    |
|       |                                                                                                    |

#### 18 Click "Save and Continue"

| w o | areers at Wesleyan $\equiv$                                                       |
|-----|-----------------------------------------------------------------------------------|
|     | US Employment Eligibility *                                                       |
|     | I am authorized to work for all employers in t 🔻                                  |
|     | Visa Sponsorship*                                                                 |
|     | I will not require sponsorship for employmen 🔻                                    |
|     | Are you at least 18 years old?*                                                   |
|     | Yes 🔻                                                                             |
|     | What is the reason you left or are considering leaving your most recent position? |
|     |                                                                                   |
|     |                                                                                   |
|     | Back Save and Continue                                                            |
|     | Back Save and Commute                                                             |

**19** To continue the application process you will need to select the box certifying all the information that you you have provided is true and complete.

| Careers at Wesleyan                                                                                                    | ^        |
|----------------------------------------------------------------------------------------------------|----------|
| penetic. Lagree that it westeyan employs me that I would be an employee-at-will, unless an<br>authorized official of Wesleyan agrees in writing to different terms, or if I am informed by<br>Wesleyan in writing that the position is covered by a collective bargaining contract. I also<br>agree that as an employee-at-will I would have the right to terminate my employment<br>without cause and without notice at any time and Wesleyan also would have this right. |          |
| teertify that all information provided is true and complete. *                                                                                                    |          |
| Follow Le                                                                                                    |          |
|                                                                                                    | - 1      |
| Privacy<br>workday.                                                                                                    |          |
| Back Save and                                                                                                    | Continue |

## 20 Click "Save and Continue"

| w c | Careers at Wesleyan =                                                                                                    |
|-----|----------------------------------------------------------------------------------------------------|
|     | benefit. I agree that it wesleyan employs me that I would be an employee-at-will, unless an<br>authorized official of Wesleyan agrees in writing to different terms, or if I am informed by<br>Wesleyan in writing that the position is covered by a collective bargaining contract. I also<br>agree that as an employee-at-will I would have the right to terminate my employment<br>without cause and without notice at any time and Wesleyan also would have this right. |
|     | I certify that all information provided is true and complete.*                                                                                                    |
|     |                                                                                                    |
|     |                                                                                                    |
|     |                                                                                                    |
|     |                                                                                                    |
|     | Follow Us                                                                                                    |
|     |                                                                                                    |
|     | Privacy                                                                                                    |
|     |                                                                                                    |
|     | workday                                                                                                    |
|     | Back Save and Continue                                                                                                    |
|     |                                                                                                    |

#### 21 Click "Submit"

| W | Careers at Wesleyan =                                                                               |
|---|----------------------------------------------------------------------------------------------------|
|   | <b>Terms and Conditions</b><br>I certify that all information provided is true and complete.<br>Yes |
|   | Follow Us<br>f in X Privacy                                                                         |
|   | © 2025 Workday, Inc. All rights reserved.                                                           |
|   | Back                                                                                                |

# In order to complete your application, you need to add references. Click the "Start" button to add a reference.

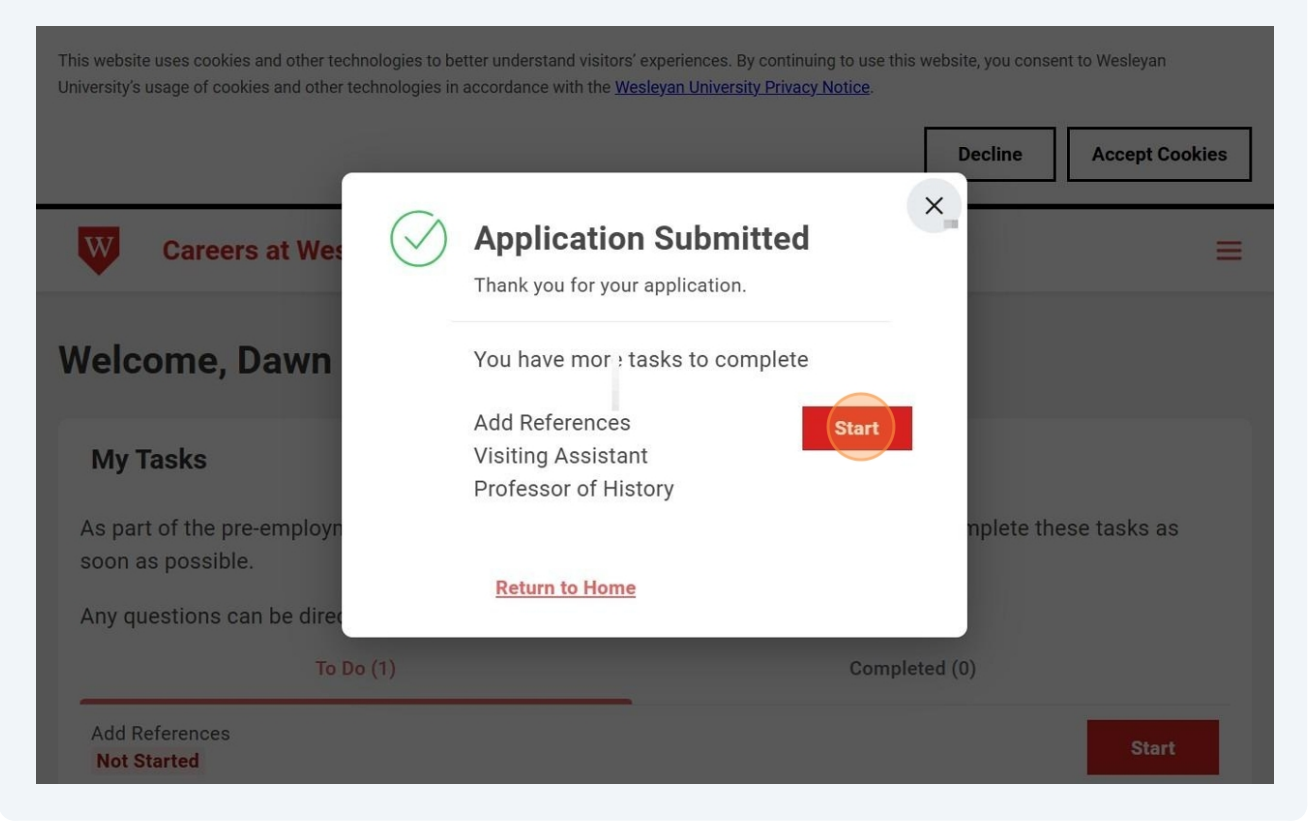

#### 

#### 23 Click "Start"

#### Welcome, Dawn Carter

#### My Tasks

As part of the pre-employment process, you may be assigned additional tasks. Please complete these tasks as soon as possible.

Any questions can be directed to Human Resources at 860-685-2100.

| То Do (1)                             | Completed (0)      |
|---------------------------------------|--------------------|
| Add References<br>Not Started         | Start              |
| ✓ My Applications                     |                    |
| Suggested Jobs - Based on Jobs You Ha | ave Applied to (3) |

# 24 Click "Add"

| Careers at Wesleyan                                                                                                    | ≡           |
|----------------------------------------------------------------------------------------------------|-------------|
|                                                                                                    |             |
| Add References                                                                                                    |             |
| Please provide the email address and contact information for three referees. We will use this information to collect confide<br>letters of recommendation for your application. Please continue to press the "Add" button until all three referees have been<br>added. | ential<br>1 |
| Follow Us                                                                                                    |             |
| f in 🗶 🖬                                                                                                    |             |
| Privacy                                                                                                    |             |
| OK Cancel                                                                                                    |             |

## Complete the fields on this panel.

| Prefix       |   |  |
|--------------|---|--|
| select one   | • |  |
| First Name * |   |  |
|              |   |  |
|              |   |  |
| Middle Name  |   |  |
| Middle Name  |   |  |
| Middle Name  |   |  |
| Middle Name  |   |  |
| Middle Name  |   |  |